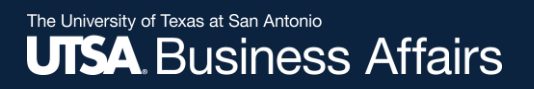

# eForm Action Types

## Appointment

- Hire
- Rehire
  - Rehire- Same Institution
  - Return to Work Retiree

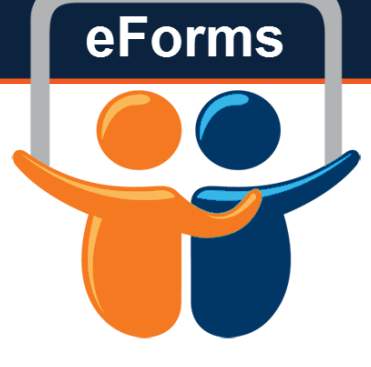

## Navigation

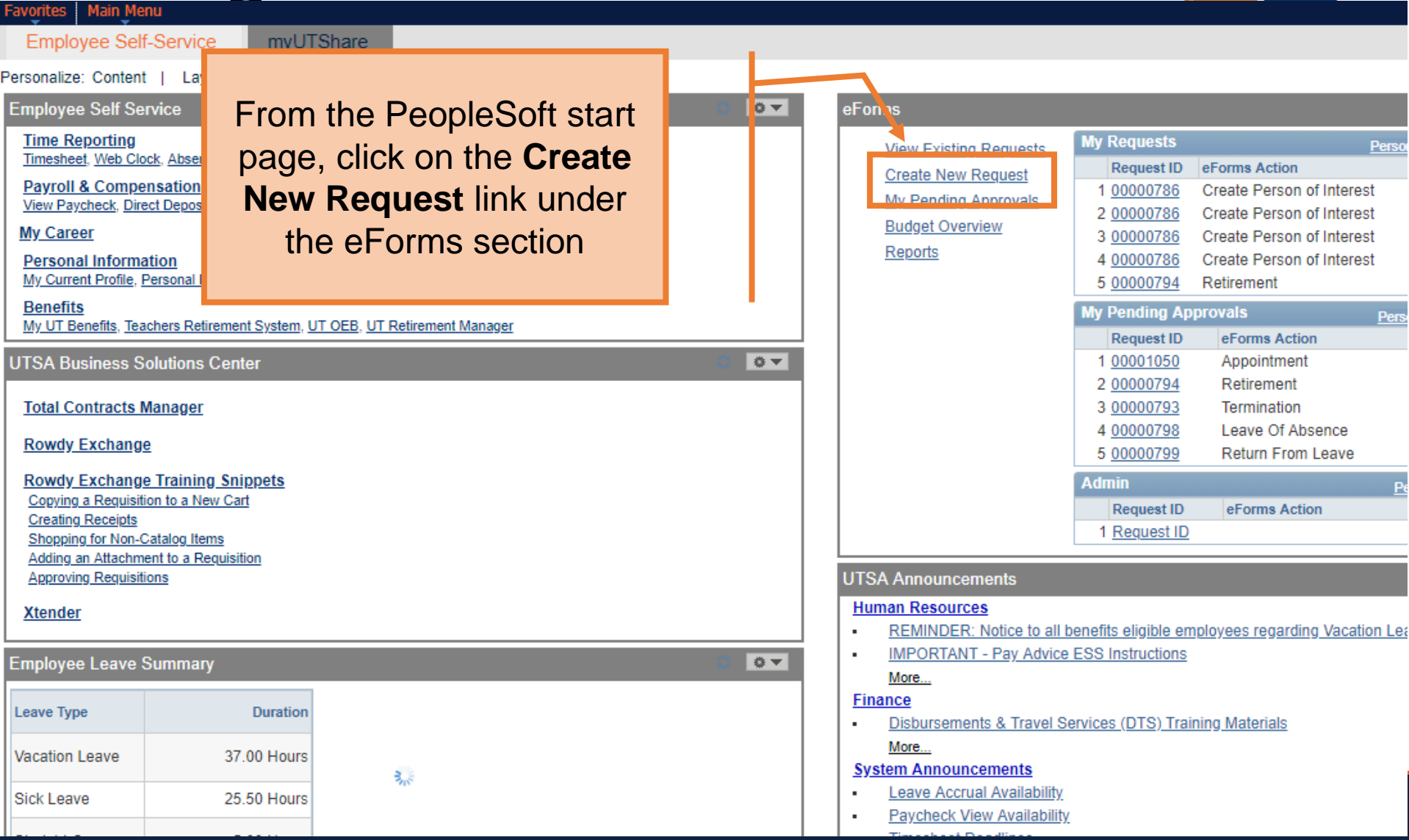

eForms

# Initiate New eForm Request

#### Initiate New eForms Request

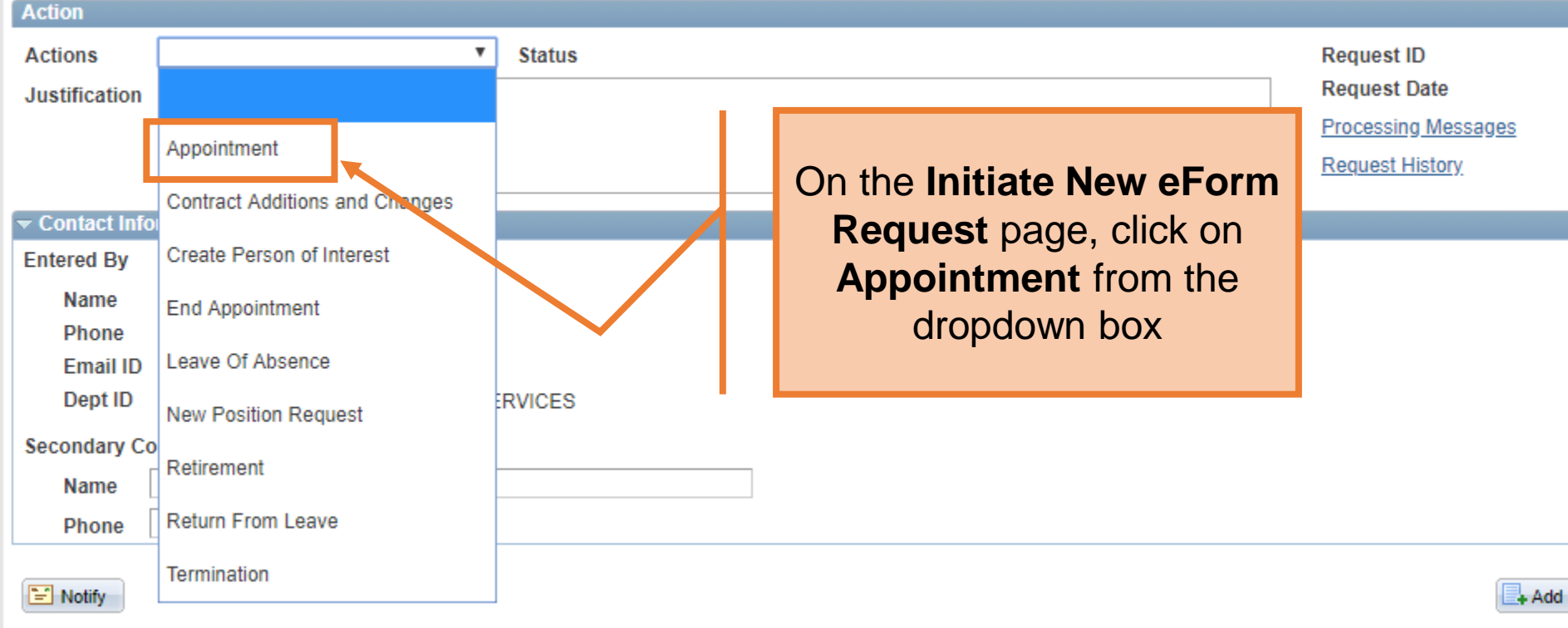

eForms

#### New Appt: New Hires, Add'l Appts, Rehires, Ext Transfers

| Actio   | n                   |                |         |           |                |                                  |        |       |                          |            |                   |  |
|---------|---------------------|----------------|---------|-----------|----------------|----------------------------------|--------|-------|--------------------------|------------|-------------------|--|
| Actio   | ns                  | Appointment    |         |           |                | In the <b>Justification</b> box, |        |       |                          |            |                   |  |
| *Justi  | fication            | Hire a new GRA |         |           |                |                                  |        |       | explain the pur<br>reque | pose<br>st | of the            |  |
| Empl    | mployee Information |                |         |           |                |                                  |        |       |                          |            |                   |  |
| Empl ID |                     |                |         |           |                |                                  | s      | earch | <u> </u>                 | how Curre  | nt Additional Pay |  |
|         | Empl RCD            | Job Indicator  | Company | HR Status | Payroll Status | Eff Date                         | Action | Reas  | son                      | Dept ID    | Dept Name         |  |
| 1       |                     | 0              |         |           |                |                                  |        |       |                          |            |                   |  |
|         | 4                   |                | ·       |           |                |                                  |        |       |                          | ۲          |                   |  |

| Employment  | t Information |             |              |         |                       |   |                     |
|-------------|---------------|-------------|--------------|---------|-----------------------|---|---------------------|
| *Hire Type  | •             | Hire Reason |              |         |                       | ¥ |                     |
| *Start Date | 81            | Expected En | d Date       | 31      | End Job Automatically |   |                     |
| *Position   | Q             | Current and | l Future Inc | umbents |                       |   |                     |
|             | Posted Flag   | Empl ID     | Empl Rcd     | Name    |                       |   | Position Entry Date |
| Posting ID  |               |             | 0            |         |                       |   |                     |

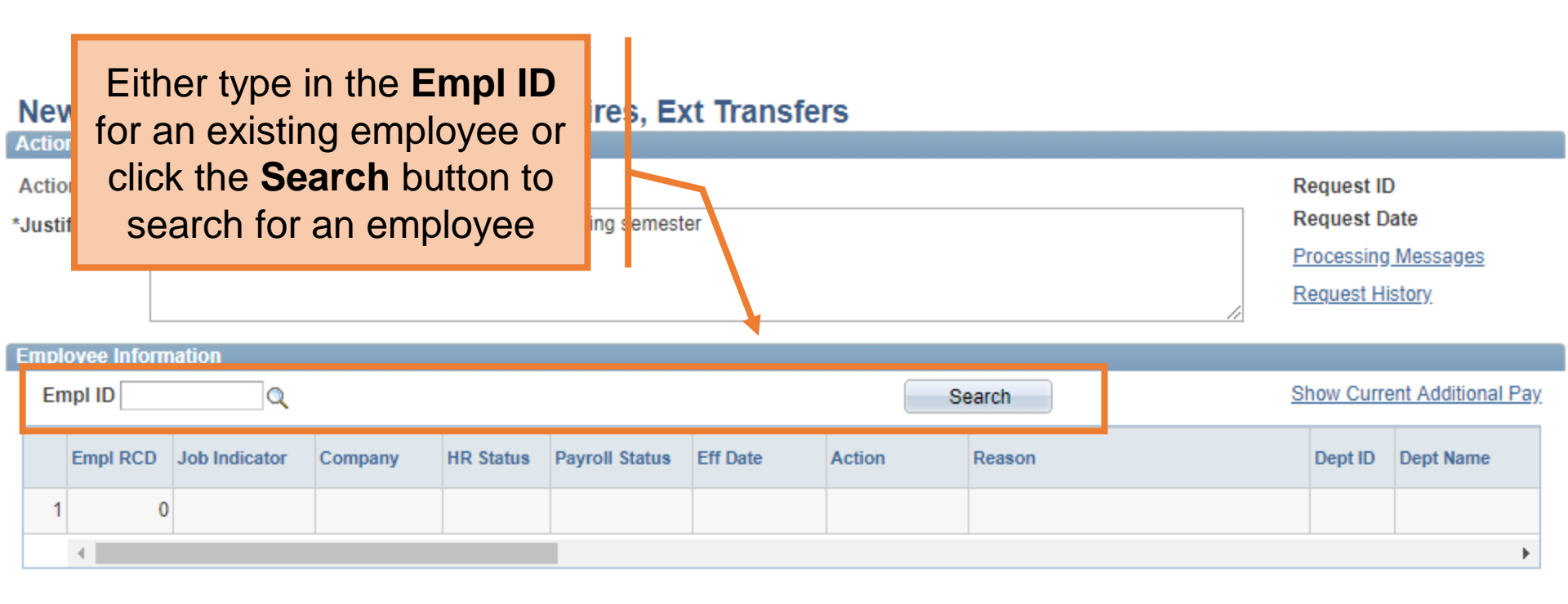

#### Search Match

| First Name Jonathon Last Name Martinez Empl ID Search |              |                           | Find   <sup>[2]</sup> | First K     |
|-------------------------------------------------------|--------------|---------------------------|-----------------------|-------------|
| Name and ID Phone Address                             |              |                           |                       |             |
| Source ID Company Empl ID Universal ID                | Type of Name | Type in the employee's    | Date                  | National ID |
| 1                                                     |              | First Name, Last Name.    |                       |             |
| Cancel                                                |              | and/or Empl ID, and click |                       |             |
|                                                       |              | Search                    |                       |             |

| Search Match |          |
|--------------|----------|
| First Name   | Jonathon |
| Last Name    | Martinez |
| Empl ID      | Q        |
| (            | Search   |

The results can be filtered by any of the column headers. Click **Select** to pull in the employee's information into the form

| 1.1 |           | Home Address II  |        |            |              |              |            |             |               |            |             |
|-----|-----------|------------------|--------|------------|--------------|--------------|------------|-------------|---------------|------------|-------------|
|     | Source ID | Company          |        | Empl ID    | Universal ID | Type of Name | First Name | Middle Name | Last Name     | BirthDate  | National ID |
| 1   | HR/FIN    |                  | Select | 6001271785 |              | PRI          | Jonathon   |             | Martinez      |            | *****XXXX   |
| 2   | HR/FIN    | EL Paso CS       | Select | 6001009713 |              | PRI          | Jonathan   | Antonio     | Martel        | 07/12      | *****1582   |
| 3   | HR/FIN    | Arlington CS     | Select | 1000673906 |              | PRI          | Jonathon   | Andrew      | Maxey         | 07/25      | *****3008   |
| 4   | HR/FIN    | Arlington CS     | Select | 1000883906 |              | PRI          | Jonathan   | E           | Martinez      | 06/15      | *****5330   |
| 5   | HR/FIN    | Permian Basin CS | Select | 6001042044 |              | PRI          | Jonathan   | Mark        | Marrs         | 04/12      | *****9687   |
| 6   | HR/FIN    | San Antonio CS   | Select | 6001032461 |              | PRI          | Jonathan   | Lehman      | Mason         | 11/29      | *****6795   |
| 7   | HR/FIN    | EL Paso CS       | Select | 6001010316 |              | PR           |            |             |               | 24         | *****5760   |
| 8   | HR/FIN    | San Antonio CS   | Select | 6001021142 |              | PR           |            |             |               | 31         | *****7742   |
| 9   | HR/FIN    | Arlington CS     | Select | 1000410826 |              | PR           | If the e   | employ      | ee doesn't    | 31         | *****7327   |
| 10  | HR/FIN    | Tyler CS         | Select | 5000420051 |              | PR <b>e</b>  | xist, cli  | ck Can      | cel to return | <b>1</b> 6 | *****5543   |
| 11  | HR/FIN    | EL Paso CS       | Select | 6001037466 |              | PR           |            | to the f    | orm           | 22         | *****1432   |
| 12  | HR/FIN    | Brownsville CS   | Select | 6001036043 |              | PR           |            |             |               | 12         | *****3000   |
| 13  | HR/FIN    | San Antonio CS   | Select | 6001125730 |              | PR           |            |             |               | 04         | *****8864   |
| 14  | HR/FIN    | Arlington CS     | Select | 1000957492 |              | PRI          | Jonathan   | Emmanuel    | Madewell      | 12/10      | *****4868   |
| 15  | HR/FIN    | San Antonio CS   | Select | 6001141435 |              | PRI          | Jonathan   |             | Macias        | 03/01      | *****1151   |

Cancel

Search Match

| First Name | Jonathon |
|------------|----------|
| Last Name  | Martinez |
| Empl ID    |          |
|            | Search   |

Cancel

## National ID will display last 4 of SSN

Find 🖾 | 🛗 First 🚺 1

| Na | me and ID F | Phone Address    | == <b>&gt;</b> |            |              |              |            |             |                |           |             |
|----|-------------|------------------|----------------|------------|--------------|--------------|------------|-------------|----------------|-----------|-------------|
|    | Source ID   | Company          |                | Empl ID    | Universal ID | Type of Name | First Name | Middle Name | Last Name      | BirthDate | National ID |
| 1  | HR/FIN      |                  | Select         | 6001271785 |              | PRI          | Jonathon   |             | Martinez       |           | *****XXXX   |
| 2  | HR/FIN      | EL Paso CS       | Select         | 6001009713 |              | PRI          | Jonathan   | Antonio     | Martel         | 07/12     | *****1582   |
| 3  | HR/FIN      | Arlington CS     | Select         | 1000673906 |              | PRI          | Jonathon   | Andrew      | Maxey          | 07/25     | *****3008   |
| 4  | HR/FIN      | Arlington CS     | Select         | 1000883906 |              | PRI          | Jonathan   | E           | Martinez       | 06/15     | *****5330   |
| 5  | HR/FIN      | Permian Basin CS | Select         | 6001042044 |              | PRI          | Jonathan   | Mark        | Marrs          | 04/12     | *****9687   |
| 6  | HR/FIN      | San Antonio CS   | Select         | 6001032461 |              | PRI          | Jonathan   | Lehman      | Mason          | 11/29     | *****6795   |
| 7  | HR/FIN      | EL Paso CS       |                |            | <u>.</u>     |              | or athan   |             | Macias         | 11/24     | *****5760   |
| 8  | HR/FIN      | San Antonio CS   |                |            |              |              | or athan   | Edward      | Martinez       | 08/31     | *****7742   |
| 9  | HR/FIN      | Arlington CS     | Povi           | ow tho     | SSN and      |              | or athan   | Ν           | Mabb           | 01/31     | ****7327    |
| 10 | HR/FIN      | Tyler CS         |                |            |              |              | or athan   | E           | Mata           | 01/16     | *****5543   |
| 11 | HR/FIN      | EL Paso CS       | to c           | omplet     | e your se    | earch        | or ethan   |             | Martinez-Saenz | 01/22     | *****1432   |
| 12 | HR/FIN      | Brownsville CS   |                |            |              |              | or athan   |             | Martinez       | 04/12     | *****3000   |
| 13 | HR/FIN      | San Antonio CS   |                |            |              |              | or athan   | Anthony     | Martinez       | 03/04     | *****8864   |
| 14 | HR/FIN      | Arlington CS     | Select         | 1000957492 |              | PRI          | Jonathan   | Emmanuel    | Madewell       | 12/10     | *****4868   |
| 15 | HR/FIN      | San Antonio CS   | Select         | 6001141435 |              | PRI          | Jonathan   |             | Macias         | 03/01     | *****1151   |

#### Search Match

| First Name | Jonathon |   |  |  |  |  |  |
|------------|----------|---|--|--|--|--|--|
| Last Name  | Martinez |   |  |  |  |  |  |
| Empl ID    |          | Q |  |  |  |  |  |
|            | Search   |   |  |  |  |  |  |

#### 🛛 🔚 First 🚺 1

| Nar | me and ID | none Address     |        |            |              |              |            |             |               |           |             |
|-----|-----------|------------------|--------|------------|--------------|--------------|------------|-------------|---------------|-----------|-------------|
|     | Source ID | Company          |        | Empl ID    | Universal ID | Type of Name | First Name | Middle Name | Last Name     | BirthDate | National ID |
| 1   | HR/FIN    |                  | Select | 6001271785 |              | PRI          | Jonathon   |             | Martinez      |           | *****XXXX   |
| 2   | HR/FIN    | EL Paso CS       | Select | 6001009713 |              | PRI          | Jonathan   | Antonio     | Martel        | 07/12     | *****1582   |
| 3   | HR/FIN    | Arlington CS     | Select | 1000673906 |              | PRI          | Jonathon   | Andrew      | Maxey         | 07/25     | *****3008   |
| 4   | HR/FIN    | Arlington CS     | Select | 1000883906 |              | PRI          | Jonathan   | E           | Martinez      | 06/15     | *****5330   |
| 5   | HR/FIN    | Permian Basin CS | Select | 6001042044 |              | PRI          | Jonathan   | Mark        | Marrs         | 04/12     | *****9687   |
| 6   | HR/FIN    | San Antonio CS   | Select | 6001032461 |              | PRI          | Jonathan   | Lehman      | Mason         | 11/29     | *****6795   |
| 7   | HR/FIN    | EL Paso CS       | Select | 6001010316 |              | PR           |            |             |               | 24        | *****5760   |
| 8   | HR/FIN    | San Antonio CS   | Select | 6001021142 |              | PR           | 16.0       | 31          | *****7742     |           |             |
| 9   | HR/FIN    | Arlington CS     | Select | 1000410826 |              | PR           | If the e   | employ      | ee doesn't    | 31        | *****7327   |
| 10  | HR/FIN    | Tyler CS         | Select | 5000420054 |              | PR           | xist, cli  | ck Can      | cel to returr | 16        | *****5543   |
| 11  | HR/FIN    | EL Paso CS       | Select | 6001037466 |              | PR           |            | to the f    | orm           | 22        | *****1432   |
| 12  | HR/FIN    | Brownsville CS   | Select | 6001036043 |              | PR           |            |             |               | 12        | *****3000   |
| 13  | HR/FIN    | San Antonio CS   | Select | 6001125730 |              | PR           |            |             |               | 04        | *****8864   |
| 14  | HR/FIN    | Arlington CS     | Select | 1000957492 |              | PRI          | Jonathan   | Emmanuel    | Madewell      | 12/10     | *****4868   |
| 15  | HR/FIN    | San Antonio CS   | Select | 6001141435 |              | PRI          | Jonathan   |             | Macias        | 03/01     | *****1151   |

Cancel

| Employmen                 | nt Information  |                            |                                                                                                    |          |  |  |                      |  |  |  |  |  |  |  |
|---------------------------|-----------------|----------------------------|----------------------------------------------------------------------------------------------------|----------|--|--|----------------------|--|--|--|--|--|--|--|
| *Hire Type<br>*Start Date | T               | *Hire Reason<br>Expected E | Hire Reason     T       Expected End Date     Image: Constraint of the second second |          |  |  |                      |  |  |  |  |  |  |  |
| *Position                 | Hire            | Current an                 | d Future In                                                                                                    | cumbents |  |  |                      |  |  |  |  |  |  |  |
| Posting ID                | Rehire          | Empl ID                    | Empl Rcd                                                                                                    | Name     |  |  | Select the Hire Type |  |  |  |  |  |  |  |
| Proposed J                | lob Information |                            |                                                                                                    |          |  |  |                      |  |  |  |  |  |  |  |
| *Empl Cla                 | SS              |                            |                                                                                                    |          |  |  | Hire = New to UTSA   |  |  |  |  |  |  |  |
| *Pay Grou                 | p               |                            | •                                                                                                    |          |  |  |                      |  |  |  |  |  |  |  |
| FICA Stat                 | tus 🔹 🔹         | 7                          |                                                                                                    |          |  |  |                      |  |  |  |  |  |  |  |
| Comp Fro                  | aucy            |                            | •                                                                                                    |          |  |  |                      |  |  |  |  |  |  |  |
| FTE                       |                 |                            |                                                                                                    |          |  |  |                      |  |  |  |  |  |  |  |
| *Rate @ 1                 | 00%             | [                          |                                                                                                    |          |  |  |                      |  |  |  |  |  |  |  |
| Rate @ F                  | TE              | [                          |                                                                                                    |          |  |  |                      |  |  |  |  |  |  |  |
| Monthly F                 | Rate @ FTE      | [                          |                                                                                                    |          |  |  |                      |  |  |  |  |  |  |  |
| *Hourly Ra                | ate             | [                          |                                                                                                    |          |  |  |                      |  |  |  |  |  |  |  |

| Employmen   | t Information  |              |               |           |                           |        |  |
|-------------|----------------|--------------|---------------|-----------|---------------------------|--------|--|
| *Hire Type  | Hire •         | *Hire Reason |               | ٣         |                           |        |  |
| *Start Date | 31             | Expected En  |               |           |                           |        |  |
| *Position   | Q              | Current and  | Hire          |           |                           |        |  |
|             | Posted Flag    | Empl ID      | Empricoa namo |           | Position Entry Date       |        |  |
| Posting ID  |                |              | 0             |           |                           | ]      |  |
| Proposed Jo | ob Information |              |               |           |                           |        |  |
| *Empl Clas  | S              |              | Ŧ             |           |                           |        |  |
| *Pay Group  | p              |              | •             | If Hire i | s selected, then the      | e hire |  |
| FICA Statu  | us             |              |               | re        | eason will be <b>Hire</b> |        |  |
| Comp Frq    | ncy            |              | T             |           |                           |        |  |
| FTE         |                |              |               | -         |                           |        |  |
| *Rate @ 10  | 00%            |              |               | Type      | : Hire = Reason: H        | lire   |  |
| Rate @ FT   | ſE             |              |               |           |                           |        |  |
| Monthly R   | late @ FTE     |              |               |           |                           |        |  |
| *Hourly Ra  | te             |              |               |           |                           |        |  |

## Rehires

- Returning to work at UTSA
  - Rehire- Same Institution
  - Rehire- Return to Work Retiree
    - Only used for employees who have retired from UTSA

| Employmen                            | it Information |                            |                                                                                                    |    |  |                                           |  |  |  |  |  |  |  |  |
|--------------------------------------|----------------|----------------------------|----------------------------------------------------------------------------------------------------|----|--|-------------------------------------------|--|--|--|--|--|--|--|--|
| *Hire Type<br>*Start Date            | T              | *Hire Reason<br>Expected E | ire Reason     Image: Constraint of the second second |    |  |                                           |  |  |  |  |  |  |  |  |
| *Position                            | Hire           | Current an                 | Current and Future Incumbents                                                                                                    |    |  |                                           |  |  |  |  |  |  |  |  |
| Posting ID                           | Rehire         | Empl ID                    | Empl Rcd Nan                                                                                                    | ne |  | Select the Hire Type                      |  |  |  |  |  |  |  |  |
| Droposed J                           | ob Information |                            |                                                                                                    |    |  |                                           |  |  |  |  |  |  |  |  |
| *Empl Clas<br>*Pay Grou<br>FICA Stat | ss             |                            | T.                                                                                                    |    |  | Rehire = Existing/Former UTSA<br>employee |  |  |  |  |  |  |  |  |
| Comp Fro                             | aucy           |                            | •                                                                                                    |    |  |                                           |  |  |  |  |  |  |  |  |
| FTE                                  |                |                            |                                                                                                    |    |  |                                           |  |  |  |  |  |  |  |  |
| *Rate @ 1                            | 00%            |                            |                                                                                                    |    |  |                                           |  |  |  |  |  |  |  |  |
| Rate @ F                             | TE             |                            |                                                                                                    |    |  |                                           |  |  |  |  |  |  |  |  |
| Monthly F                            | Rate @ FTE     |                            |                                                                                                    |    |  |                                           |  |  |  |  |  |  |  |  |
| *Hourly Ra                           | ate            |                            |                                                                                                    |    |  |                                           |  |  |  |  |  |  |  |  |

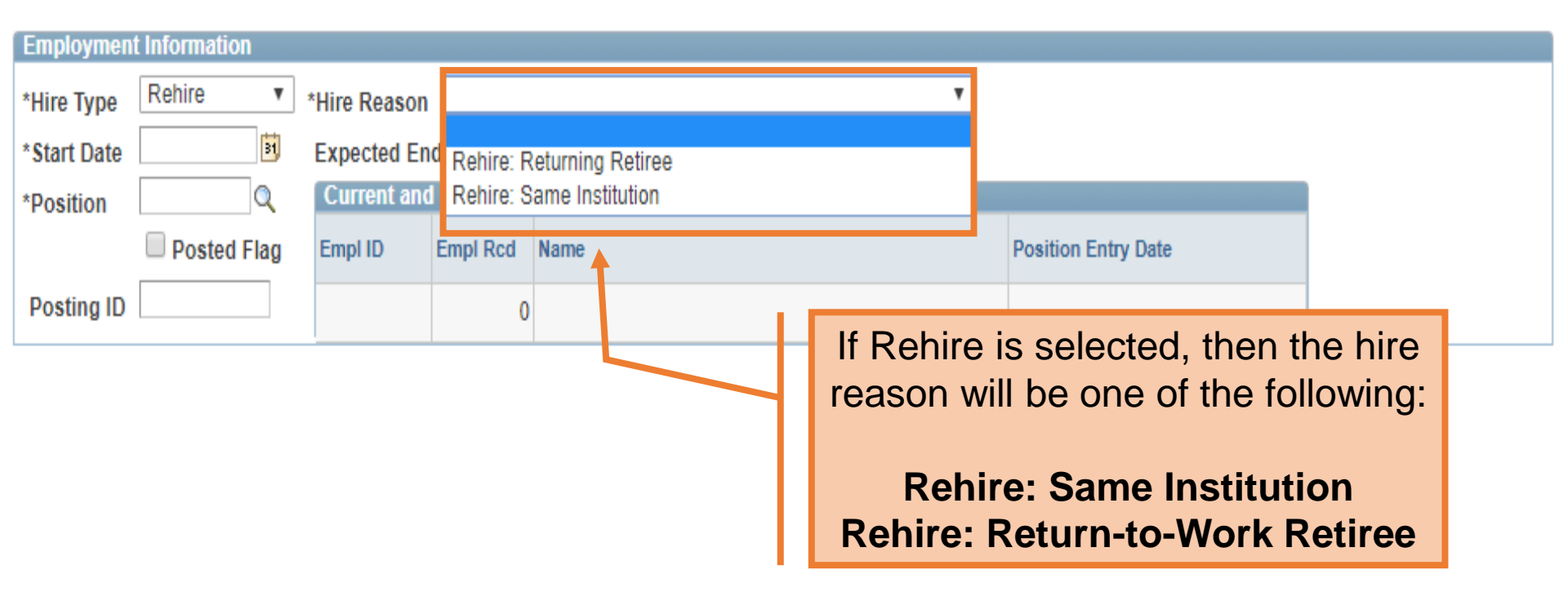

C

If Rehire is selected, the personal information section will load with the data already in PS. Use the **Proposed Personal Information** section to update, as necessary.

| Middle         | L           |
|----------------|-------------|
| Last Name      | Barrera     |
| Address 1      | 1550 West   |
| Address 2      |             |
| City           | Plano       |
| State          | TX          |
| Zip            | 75075-8683  |
| County         | Collin      |
| Country        | USA         |
| Birth Date     | 06/23/1984  |
| SSN            | ***-**-9795 |
| Gender         | Male v      |
| Home Email     |             |
| Home Phone     |             |
| Business Phone |             |

#### Proposed Personal Information

| *First Name    | Enrique                 |               |
|----------------|-------------------------|---------------|
| Mid Name       | L                       |               |
| *Last Name     | Barrera                 |               |
| *Address 1     | 1550 West Plano Parkway | Clean Address |
| Address 2      |                         |               |
| *City          | Plano                   |               |
| State          | TX                      |               |
| *Zip           | 75075-8683              |               |
| *County        | Collin                  |               |
| *Country       | USA Q                   |               |
| *Birth Date    | 06/23/1984              |               |
| *SSN           | ***-**-9795             |               |
| *Gender        | Male <b>v</b>           |               |
| *Home Email    | noneyobiz@yahoo.com     |               |
| *Home Phone    | 210/218-8666            |               |
| Business Phone |                         |               |

| Employment   | Information   |             |              |            |                       |         |                     |
|--------------|---------------|-------------|--------------|------------|-----------------------|---------|---------------------|
| *Hire Type   | Hire •        | *Hire Reaso | n Hire       |            |                       | •       |                     |
| *Start Date  | 04/09/2018 🛐  | Expected E  | nd Date 05   | /31/2018 🛐 | End Job Automatically |         |                     |
| *Position    | Q             | Current ar  | nd Forure In | cumbents   |                       |         |                     |
|              | Posted Flag   | Empl ID     | Empl Rcd     | Name       |                       |         | Position Entry Date |
| Posting ID   |               |             | (            | D          | Enter the S           | Start I | Date and End        |
| Proposed Jol | b Information |             |              |            |                       | Dat     | e                   |
| *Empl Class  | S             |             | Ψ.           |            |                       | 240     |                     |
| *Pay Group   |               |             | •            |            |                       |         | 6 I P I             |
| FICA Status  | s 🔹           | '           |              |            | If and End L          | Date I  | s entered, click    |
| Comp Frqn    | су            |             | •            |            | the End J             | ob A    | utomatically        |
| FTE          |               |             |              |            |                       | butto   | on                  |
| *Rate @ 100  | 0%            |             |              |            |                       |         |                     |
| Rate @ FTE   | E             |             |              |            |                       |         |                     |
| Monthly Ra   | ate @ FTE     |             |              |            |                       |         |                     |
| *Hourly Rate | e             |             |              |            |                       |         |                     |

| Employment Information                                                                     |                                      |  |
|--------------------------------------------------------------------------------------------|--------------------------------------|--|
| *Hire Type Hire *Hire Reason Hire<br>*Start Date 04/09/2018 # Expected End Date 05/31/2018 | ▼<br>Ind Job Automatically           |  |
| *Position Q Current and Future Incumbents                                                  |                                      |  |
| Posted Flag     Empl ID     Empl Rcd     Name                                              | Position Entry Date                  |  |
| Posting ID 0                                                                               |                                      |  |
| Proposed Job Information                                                                   | Enter the <b>Position</b> number.    |  |
| *Empl Class                                                                                | Click the <b>Magnifying Glass</b> to |  |
| *Pay Group                                                                                 | search for positions                 |  |
| FICA Status                                                                                | search for positions                 |  |
| Comp Frqncy                                                                                |                                      |  |
| FTE                                                                                        |                                      |  |
| *Rate @ 100%                                                                               |                                      |  |
| Rate @ FTE                                                                                 |                                      |  |
| Monthly Rate @ FTE                                                                         |                                      |  |
| *Hourly Rate                                                                               |                                      |  |

#### Look Up Position

First 👔 1-300 of 300 🕟 Las

| Position Number:                  | begins with 🔻       |         |                                   |
|-----------------------------------|---------------------|---------|-----------------------------------|
| Description:                      | begins with 🔻       |         |                                   |
| Business Unit:                    | begins with 🔻       |         |                                   |
| Department:                       | begins with 🔻       |         |                                   |
| Job Code:                         | begins with 🔻       |         |                                   |
| Position Status:                  | = •                 | *       |                                   |
| Reports To Position Number:       | begins with 🔻       |         |                                   |
| Empl ID:                          | begins with 🔻       |         |                                   |
| Empl Record:                      | = •                 |         |                                   |
| Name (LN,FN):                     | begins with 🔻       |         |                                   |
| Pay Group:                        | begins with 🔻       |         | I he search results will default  |
| Incumbent Status:                 | = •                 | <b></b> | to your current Dopartmont        |
|                                   |                     |         | to your current <b>Department</b> |
| Look Up Clear C                   | Cancel Basic Lookup |         |                                   |
|                                   |                     |         |                                   |
| Search Results                    |                     | 4       |                                   |
| Only the first 300 results can be | displayed.          |         |                                   |

View 100

| <u>Position</u><br>Number | Description                 | <u>Busines</u><br><u>Unit</u> | <sup>§</sup> Department | Job<br>Code  | <u>Position</u><br><u>Status</u> | <u>Key</u><br>Position | <u>Max</u><br><u>Head</u><br>Count | Reports<br>To<br>Position<br>Number | Employee<br>Classification | Empl ID    | <u>Empl</u><br>Record | <u>Name (LN,FN)</u>    | <u>Pay</u><br><u>Group</u> | Incumber<br>Status |
|---------------------------|-----------------------------|-------------------------------|-------------------------|--------------|----------------------------------|------------------------|------------------------------------|-------------------------------------|----------------------------|------------|-----------------------|------------------------|----------------------------|--------------------|
| 10029469                  | ADMIN/TCHN ASSIGNMENT       | UTS02                         | AEN004                  | 19012        | Approved                         | No                     | 1                                  | 10027436                            | CL                         | (blank)    | (blank)               | (blank)                | (blank)                    | (blank)            |
| 10028174                  | ADMINISTRATIVE ASSOCIATE II | UTS02                         | AEN004                  | <u>19026</u> | Approved                         | No                     | 1                                  | 10026955                            | CL                         | 6001130104 | 0                     | Garcia, Mercedes       | MNF                        | Current            |
| 10028174                  | ADMINISTRATIVE ASSOCIATE II | UTS02                         | AEN004                  | <u>19026</u> | Approved                         | No                     | 1                                  | 10026955                            | CL                         | 6001019651 | 0                     | Puckett, Gabrielle K   | MNF                        | Past               |
| 10029468                  | ADMINISTRATIVE MANAGER      | UTS02                         | AEN004                  | <u>19018</u> | Approved                         | No                     | 1                                  | 10026955                            | CL                         | 6001020520 | 0                     | Campos, Jose B         | RET                        | Current            |
| 10031231                  | ASSISTANT DEPARTMENT CHAIR  | UTS02                         | AEN004                  | <u>10031</u> | Approved                         | No                     | <u>1</u>                           | 10026955                            | A and P                    | 6001025578 | 2                     | Manteufel, Randall D   | F9M                        | Current            |
| <u>10033910</u>           | ASSISTANT PROFESSOR         | UTS02                         | AEN004                  | <u>10030</u> | Approved                         | No                     | <u>1</u>                           | 10026955                            | FA1                        | 6001041342 | <u>1</u>              | Maldonado, Victor Hugo | F9M                        | Current            |
| 10030612                  | ASSISTANT PROFESSOR         | UTS02                         | AEN004                  | <u>10030</u> | Approved                         | No                     | <u>1</u>                           | 10026955                            | FA1                        | 6001015465 | 0                     | Alaeddini, Adel        | F9M                        | Current            |
| <u>10031840</u>           | ASSISTANT PROFESSOR         | UTS02                         | AEN004                  | <u>10030</u> | Approved                         | No                     | <u>1</u>                           | 10026955                            | FA1                        | 6001037559 | 0                     | Dong,Bing              | F9M                        | Current            |
| 10027275                  | ASSISTANT PROFESSOR         | UTS02                         | AEN004                  | <u>10030</u> | Approved                         | No                     | <u>1</u>                           | 10026955                            | FA1                        | 6001271780 | 0                     | Brown, Brodie          | F9M                        | Current            |
| 10027998                  | ASSOCIATE PROFESSOR         | UTS02                         | AEN004                  | 10020        | Approved                         | No                     | <u>1</u>                           | 10026955                            | FA1                        | 6001021882 | 0                     | Bhaganagar, Kiran      | F9M                        | Current            |
| 10027625                  | ASSOCIATE PROFESSOR         | UTS02                         | AEN004                  | 10020        | Approved                         | No                     | 1                                  | 10026955                            | FA1                        | 6001025578 | 0                     | Manteufel,Randall D    | F9M                        | Current            |
| 10027926                  | ASSOCIATE PROFESSOR         | UTS02                         | AEN004                  | <u>10020</u> | Approved                         | No                     | 1                                  | 10026955                            | FA1                        | 6001020084 | 0                     | Wan,Hung-Da            | F9M                        | Current            |
|                           |                             |                               |                         |              |                                  |                        |                                    |                                     |                            |            |                       |                        |                            |                    |

#### Look Up Position

| Position Number:            | begins with | <b>7</b> |  |
|-----------------------------|-------------|----------|--|
| Description:                | begins with | 7        |  |
| Business Unit:              | begins with |          |  |
| Department:                 | begins with |          |  |
| Job Code:                   | begins with |          |  |
| Position Status:            | = <b>v</b>  |          |  |
| Reports To Position Number: | begins with |          |  |
| Empl ID:                    | begins with |          |  |
| Empl Record:                | = •         |          |  |
| Name (LN,FN):               | begins with | 7        |  |
| Pay Group:                  | begins with | 7        |  |
| Incumbent Status:           | = •         |          |  |
|                             |             |          |  |

## On the **Look Up Position** screen, a position can be filtered by any of the search criteria

Look Up

Cancel Basic Lookup

#### Search Results

Only the first 300 results can be displayed.

Clear

View 100

| Position<br>Number | Description                 | <u>Business</u><br><u>Unit</u> | <u>Department</u> | <u>Job</u><br>Code | <u>Position</u><br><u>Status</u> | <u>Key</u><br>Position | <u>Max</u><br><u>Head</u><br>Count | Reports<br>To<br>Position<br>Number | Employee<br>Classification | Empl ID           | <u>Empl</u><br>Record | <u>Name (LN,FN)</u>     | <u>Pay</u><br><u>Group</u> | Incumben<br>Status |
|--------------------|-----------------------------|--------------------------------|-------------------|--------------------|----------------------------------|------------------------|------------------------------------|-------------------------------------|----------------------------|-------------------|-----------------------|-------------------------|----------------------------|--------------------|
| 10029469           | ADMIN/TCHN ASSIGNMENT       | UTS02                          | AEN004            | <u>19012</u>       | Approved                         | No                     | <u>1</u>                           | 10027436                            | <u>CL</u>                  | (blank)           | (blank)               | (blank)                 | (blank)                    | (blank)            |
| 10028174           | ADMINISTRATIVE ASSOCIATE II | UTS02                          | AEN004            | <u>19026</u>       | Approved                         | No                     | 1                                  | 10026955                            | CL                         | <u>6001130104</u> | <u>0</u>              | Garcia, Mercedes        | MNF                        | Current            |
| 10028174           | ADMINISTRATIVE ASSOCIATE II | UTS02                          | AEN004            | <u>19026</u>       | Approved                         | No                     | 1                                  | 10026955                            | <u>CL</u>                  | 6001019651        | <u>0</u>              | Puckett, Gabrielle K    | MNF                        | Past               |
| 10029468           | ADMINISTRATIVE MANAGER      | UTS02                          | AEN004            | <u>19018</u>       | Approved                         | No                     | 1                                  | 10026955                            | <u>CL</u>                  | 6001020520        | <u>0</u>              | Campos, Jose B          | RET                        | Current            |
| 10031231           | ASSISTANT DEPARTMENT CHAIR  | UTS02                          | AEN004            | <u>10031</u>       | Approved                         | No                     | 1                                  | 10026955                            | A and P                    | 6001025578        | <u>2</u>              | Manteufel,Randall D     | F9M                        | Current            |
| 10033910           | ASSISTANT PROFESSOR         | UTS02                          | AEN004            | 10030              | Approved                         | No                     | 1                                  | 10026955                            | FA1                        | 6001041342        | <u>1</u>              | Maldonado, Victor Hugo  | F9M                        | Current            |
| 10030612           | ASSISTANT PROFESSOR         | UTS02                          | AEN004            | <u>10030</u>       | Approved                         | No                     | 1                                  | 10026955                            | FA1                        | 6001015465        | <u>0</u>              | <u>Alaeddini, Adel</u>  | F9M                        | Current            |
| 10031840           | ASSISTANT PROFESSOR         | UTS02                          | AEN004            | <u>10030</u>       | Approved                         | No                     | 1                                  | 10026955                            | FA1                        | 6001037559        | <u>0</u>              | Dong,Bing               | F9M                        | Current            |
| 10027275           | ASSISTANT PROFESSOR         | UTS02                          | AEN004            | 10030              | Approved                         | No                     | 1                                  | 10026955                            | FA1                        | 6001271780        | <u>0</u>              | Brown, Brodie           | F9M                        | Current            |
| 10027998           | ASSOCIATE PROFESSOR         | UTS02                          | AEN004            | 10020              | Approved                         | No                     | 1                                  | 10026955                            | FA1                        | 6001021882        | <u>0</u>              | <u>Bhaganagar,Kiran</u> | F9M                        | Current            |
| 10027625           | ASSOCIATE PROFESSOR         | UTS02                          | AEN004            | 10020              | Approved                         | No                     | 1                                  | 10026955                            | FA1                        | 6001025578        | <u>0</u>              | Manteufel,Randall D     | F9M                        | Current            |
| 10027926           | ASSOCIATE PROFESSOR         | UTS02                          | AEN004            | 10020              | Approved                         | No                     | 1                                  | 10026955                            | FA1                        | 6001020084        | 0                     | Wan,Hung-Da             | F9M                        | Current            |

### Human Resources 04/2018

First 👔 1-300 of 300 🕟 Las

| Position Number:            | begins with     | V     |                   |   |                                  |
|-----------------------------|-----------------|-------|-------------------|---|----------------------------------|
| Description:                | begins with     | •     | Graduate Research |   |                                  |
| Business Unit:              | begins with     | •     |                   |   |                                  |
| Department:                 | begins with     | •     |                   |   |                                  |
| Job Code:                   | begins with     | •     |                   |   |                                  |
| Position Status:            | = •             |       |                   | • |                                  |
| Reports To Position Number: | begins with     | T     |                   |   |                                  |
| Empl ID:                    | begins with     | •     |                   |   |                                  |
| Empl Record:                | = •             |       |                   |   |                                  |
| Name (LN,FN):               | begins with     | T     |                   |   | The search results can be        |
| Pay Group:                  | begins with     | •     |                   |   | sorted by clicking on any of the |
| Incumbent Status:           | = •             |       |                   | • | column boadors                   |
|                             |                 |       |                   |   | Column neaders                   |
| Look Up Clear C             | ancel <u>Ba</u> | sic L | .ookup            | I |                                  |

#### **Search Results**

View 100

| Position<br>Number | <u>Description</u>          | <u>Business</u><br><u>Unit</u> | <u>Department</u> | <u>Job</u><br>Code | <u>Position</u><br><u>Status</u> | <u>Key</u><br>Position | <u>Max</u><br><u>Head</u><br>Count | <u>Reports To</u><br>Position<br>Number | Employee<br>Classification | Empl ID          | <u>Empl</u><br>Record | <u>Name (LN,FN)</u> |
|--------------------|-----------------------------|--------------------------------|-------------------|--------------------|----------------------------------|------------------------|------------------------------------|-----------------------------------------|----------------------------|------------------|-----------------------|---------------------|
| 10029430           | GRADUATE RESEARCH ASSISTANT | UTS02                          | AEN004            | 10090              | Approved                         | No                     | <u>1</u>                           | 10026955                                | Grad Stu                   | ( <u>blank</u> ) | (blank)               | (blank)             |
| 10032507           | GRADUATE RESEARCH ASSISTANT | UTS02                          | AEN004            | <u>10090</u>       | Approved                         | No                     | <u>1</u>                           | <u>10033910</u>                         | Grad Stu                   | (blank)          | (blank)               | (blank)             |
| 10028729           | GRADUATE RESEARCH ASSISTANT | UTS02                          | AEN004            | <u>10090</u>       | Approved                         | No                     | <u>1</u>                           | 10027436                                | Grad Stu                   | (blank)          | (blank)               | (blank)             |
| 10092652           | GRADUATE RESEARCH ASSISTANT | UTS02                          | AEN004            | <u>10090</u>       | Approved                         | No                     | <u>1</u>                           | <u>10030612</u>                         | Grad Stu                   | (blank)          | (blank)               | (blank)             |
| 10092956           | GRADUATE RESEARCH ASSISTANT | UTS02                          | AEN004            | <u>10090</u>       | Approved                         | No                     | <u>1</u>                           | 10029468                                | Grad Stu                   | (blank)          | (blank)               | (blank)             |
| 10033168           | GRADUATE RESEARCH ASSISTANT | UTS02                          | AEN004            | <u>10090</u>       | Approved                         | No                     | <u>1</u>                           | 10030465                                | Grad Stu                   | (blank)          | (blank)               | (blank)             |
| 10025084           | GRADUATE RESEARCH ASSISTANT | UTS02                          | AEN004            | 10090              | Approved                         | No                     | <u>1</u>                           | 10026955                                | Grad Stu                   | (blank)          | (blank)               | (blank)             |

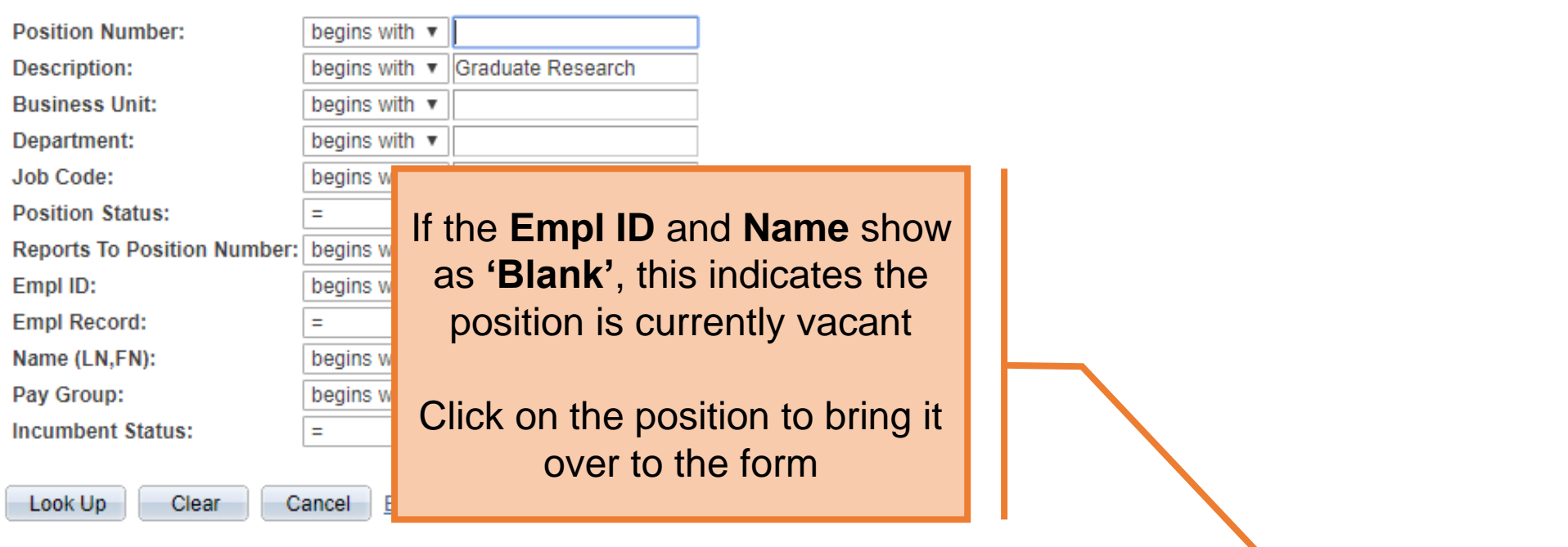

#### Search Results

| View 100           | W 100                       |                                |                   |                    |                    |                        |                             |                                  |                            |                  |                       |                     |  |  |
|--------------------|-----------------------------|--------------------------------|-------------------|--------------------|--------------------|------------------------|-----------------------------|----------------------------------|----------------------------|------------------|-----------------------|---------------------|--|--|
| Position<br>Number | Description                 | <u>Business</u><br><u>Unit</u> | <u>Department</u> | <u>Job</u><br>Code | Position<br>Status | <u>Key</u><br>Position | <u>Max</u><br>Head<br>Count | Reports To<br>Position<br>Number | Employee<br>Classification | <u>Empl ID</u>   | <u>Empl</u><br>Record | <u>Name (LN,FN)</u> |  |  |
| 10029430           | GRADUATE RESEARCH ASSISTANT | UTS02                          | AEN004            | <u>10090</u>       | Approved           | No                     | <u>1</u>                    | 10026955                         | Grad Stu                   | ( <u>blank</u> ) | (blank)               | ( <u>blank</u> )    |  |  |
| 10032507           | GRADUATE RESEARCH ASSISTANT | UTS02                          | AEN004            | <u>10090</u>       | Approved           | No                     | <u>1</u>                    | <u>10033910</u>                  | Grad Stu                   | ( <u>blank</u> ) | (blank)               | ( <u>blank</u> )    |  |  |
| 10028729           | GRADUATE RESEARCH ASSISTANT | UTS02                          | AEN004            | <u>10090</u>       | Approved           | No                     | <u>1</u>                    | 10027436                         | Grad Stu                   | ( <u>blank</u> ) | (blank)               | ( <u>blank</u> )    |  |  |
| 10092652           | GRADUATE RESEARCH ASSISTANT | UTS02                          | AEN004            | 10090              | Approved           | No                     | 1                           | 10030612                         | Grad Stu                   | ( <u>blank</u> ) | (blank)               | ( <u>blank</u> )    |  |  |
| 10092956           | GRADUATE RESEARCH ASSISTANT | UTS02                          | AEN004            | 10090              | Approved           | No                     | 1                           | 10029468                         | Grad Stu                   | ( <u>blank</u> ) | (blank)               | ( <u>blank</u> )    |  |  |
| 10033168           | GRADUATE RESEARCH ASSISTANT | UTS02                          | AEN004            | <u>10090</u>       | Approved           | No                     | 1                           | 10030465                         | Grad Stu                   | ( <u>blank</u> ) | ( <u>blank</u> )      | ( <u>blank</u> )    |  |  |
| 10025084           | GRADUATE RESEARCH ASSISTANT | UTS02                          | AEN004            | 10090              | Approved           | No                     | 1                           | 10026955                         | Grad Stu                   | (blank)          | (blank)               | (blank)             |  |  |

| Employmen                                         | t Information  |                |                                                       |      |  |          |                             |       |  |  |  |  |  |  |
|---------------------------------------------------|----------------|----------------|-------------------------------------------------------|------|--|----------|-----------------------------|-------|--|--|--|--|--|--|
| *Hire Type                                        | Hire •         | *Hire Reason   | Hire                                                  |      |  | ٣        |                             |       |  |  |  |  |  |  |
| *Start Date                                       | 04/01/2018     | Expected En    | xpected End Date 05/31/2018 🖬 🗹 End Job Automatically |      |  |          |                             |       |  |  |  |  |  |  |
| *Position                                         | 10033168 🔍     | Current and    | Current and Future Incumbents                         |      |  |          |                             |       |  |  |  |  |  |  |
|                                                   | Posted Flag    | Empl ID        | Empl Rcd                                              | Name |  |          | Position Entry Date         |       |  |  |  |  |  |  |
| Posting ID                                        |                |                | 0                                                     |      |  |          |                             |       |  |  |  |  |  |  |
|                                                   |                |                |                                                       |      |  |          |                             |       |  |  |  |  |  |  |
| Proposed J                                        | ob Information |                |                                                       |      |  |          |                             |       |  |  |  |  |  |  |
| *Empl Clas                                        | Graduate Res   | earch Assistan | t 🔻                                                   |      |  |          |                             |       |  |  |  |  |  |  |
| Comp Frq                                          | Incy Monthly   |                | •                                                     |      |  | If the P | osition was filled <b>n</b> | ow or |  |  |  |  |  |  |
| FTE                                               | 0.500000       |                |                                                       |      |  | in the   | future the Incum            | hents |  |  |  |  |  |  |
| *Proposed Annual Rate @100%                       |                |                |                                                       |      |  |          |                             |       |  |  |  |  |  |  |
| Proposed Annual Rate @FTE Information will appear |                |                |                                                       |      |  |          |                             |       |  |  |  |  |  |  |
| Proposed                                          | Monthly @FTE   |                |                                                       |      |  |          |                             |       |  |  |  |  |  |  |

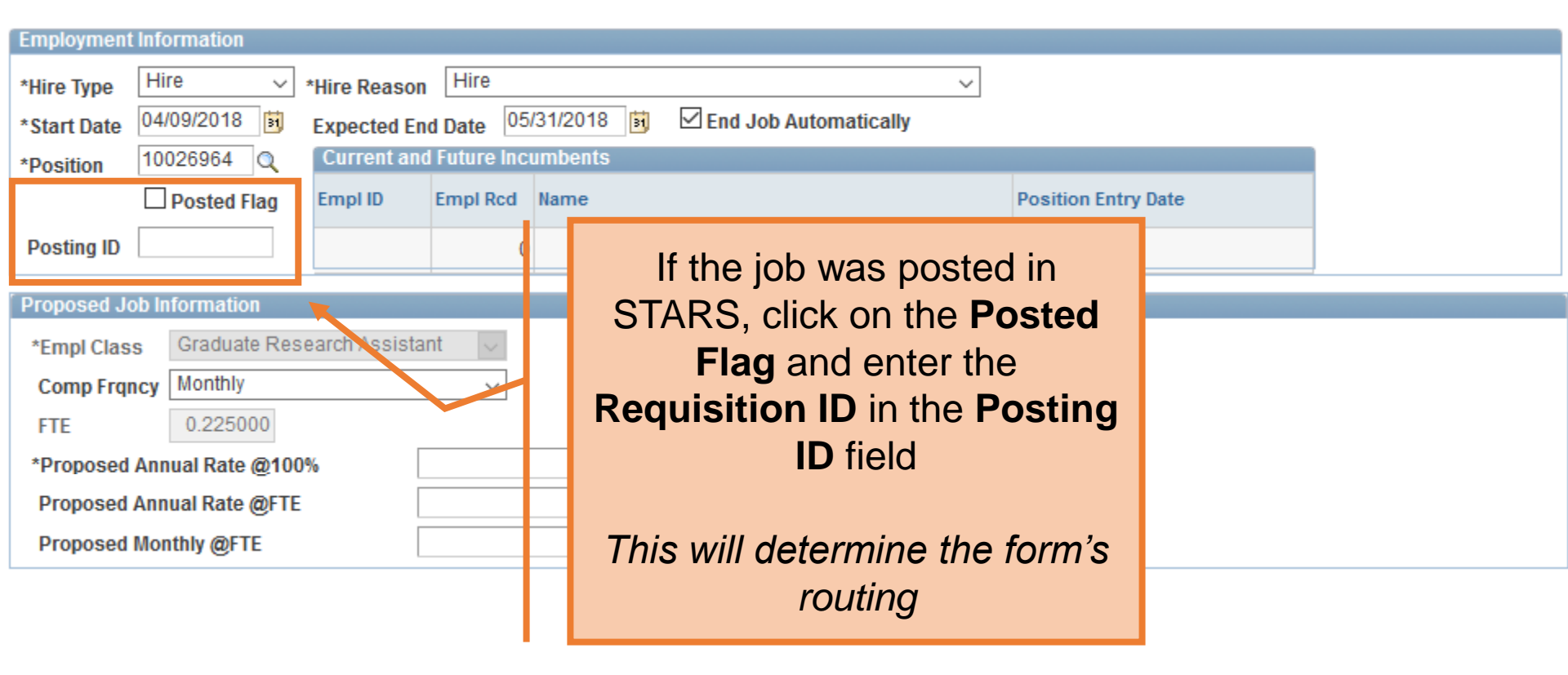

| Employment Information |             |             |              |           |                       |   |                     |
|------------------------|-------------|-------------|--------------|-----------|-----------------------|---|---------------------|
| *Hire Type             | Hire v      | Hire Reason | Hire         |           |                       | Ŧ |                     |
| *Start Date            | 04/01/2018  | Expected En | d Date 05/   | 31/2018 🛐 | End Job Automatically |   |                     |
| *Position              | 10033168 🔍  | Current and | l Future Inc | umbents   |                       |   |                     |
|                        | Posted Flag | Empl ID     | Empl Rcd     | Name      |                       |   | Position Entry Date |
| Posting ID             |             |             | 0            |           |                       |   |                     |

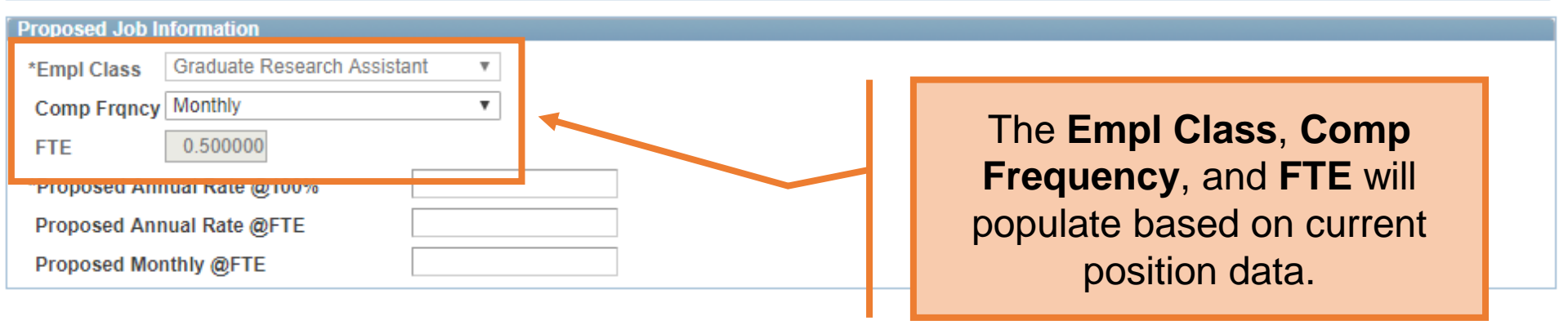

| Employment Information |             |             |              |           |                       |   |                     |
|------------------------|-------------|-------------|--------------|-----------|-----------------------|---|---------------------|
| *Hire Type             | Hire •      | Hire Reason | Hire         |           |                       | Ŧ |                     |
| *Start Date            | 04/01/2018  | Expected En | d Date 05/   | 31/2018 🛐 | End Job Automatically |   |                     |
| *Position              | 10033168 🔍  | Current and | l Future Inc | umbents   |                       |   |                     |
|                        | Posted Flag | Empl ID     | Empl Rcd     | Name      |                       |   | Position Entry Date |
| Posting ID             |             |             | 0            |           |                       |   |                     |

| Proposed Job Information                  |                                    |
|-------------------------------------------|------------------------------------|
| *Empl Class Graduate Research Assistant 🔻 | Enter the <b>Proposed Salary</b> . |
| Comp Frqncy Monthly                       | . ,                                |
| FTE 0.500000                              |                                    |
| *Proposed Annual Rate @100%               | One field will calculate the       |
| Proposed Annual Rate @FTE                 | other two.                         |
| Proposed Monthly @FTE                     |                                    |

| Employment Information |             |             |              |                                   |                     |  |  |  |
|------------------------|-------------|-------------|--------------|-----------------------------------|---------------------|--|--|--|
| *Hire Type             | Hire v      | Hire Reason | Hire         | v                                 |                     |  |  |  |
| *Start Date            | 04/01/2018  | Expected En | d Date 05/   | 31/2018 🛐 🗹 End Job Automatically |                     |  |  |  |
| *Position              | 10033168 🔍  | Current and | l Future Inc | umbents                           |                     |  |  |  |
|                        | Posted Flag | Empl ID     | Empl Rcd     | Name                              | Position Entry Date |  |  |  |
| Posting ID             |             |             | 0            |                                   |                     |  |  |  |

| Proposed Job Information                                                                                                    |                                                          |  |
|----------------------------------------------------------------------------------------------------|----------------------------------------------------------|--|
| *Empl Class Graduate Research Assistant  Comp Frqncy Monthly  TETE 0.500000                                                              | Monthly salary of \$800<br>calculated the Annual Rate of |  |
| *Proposed Annual Rate @100%       19200.000         Proposed Annual Rate @FTE       9600.000         Proposed Monthly @FTE       800.000 | \$19,200.                                                |  |

## Beware of changes to hours/fte

Hours were changed from 20 to 10. The monthly rate of \$800 was changed to \$400 automatically.

| *Proposed Annual Rate @100% | 19200.000 |
|-----------------------------|-----------|
| Proposed Annual Rate @FTE   | 9600.000  |
| Proposed Monthly @FTE       | 800.000   |

| Reg/Temp       | Regular           |    | Ŧ |
|----------------|-------------------|----|---|
| Full/Part Time | Part-Time         |    | ۳ |
| FLSA Status    | Exempt            |    | ¥ |
|                | Graduate Research | Av |   |
| Linpi Cidss    |                   |    |   |
| FTE            | 0.500000          |    |   |
| Stnd Hrs/Wk    | 20.00             |    |   |

| Proposed Job Information |                            |      |           |  |  |  |  |  |
|--------------------------|----------------------------|------|-----------|--|--|--|--|--|
| *Empl Class              | Graduate Research Assistan | nt v |           |  |  |  |  |  |
| Comp Frqncy              | Monthly                    | •    |           |  |  |  |  |  |
| FTE                      | 0.250000                   |      |           |  |  |  |  |  |
| *Proposed Anr            | ual Rate @100%             |      | 19200.000 |  |  |  |  |  |
| Proposed Ann             | ual Rate @FTE              |      | 4800.000  |  |  |  |  |  |
| Proposed Mor             | nthly @FTE                 |      | 400.000   |  |  |  |  |  |
|                          |                            |      |           |  |  |  |  |  |

| Reg/Temp       | Regular      |   |  |  |  |
|----------------|--------------|---|--|--|--|
| Full/Part Time | Part-Time    | • |  |  |  |
| FLSA Status    | Exempt       | • |  |  |  |
| Empl Class     | Graduate Res |   |  |  |  |
| *FTE           | 0.250000     |   |  |  |  |
| Stnd Hrs/Wk    | 10.00        |   |  |  |  |

Proposed Job Information

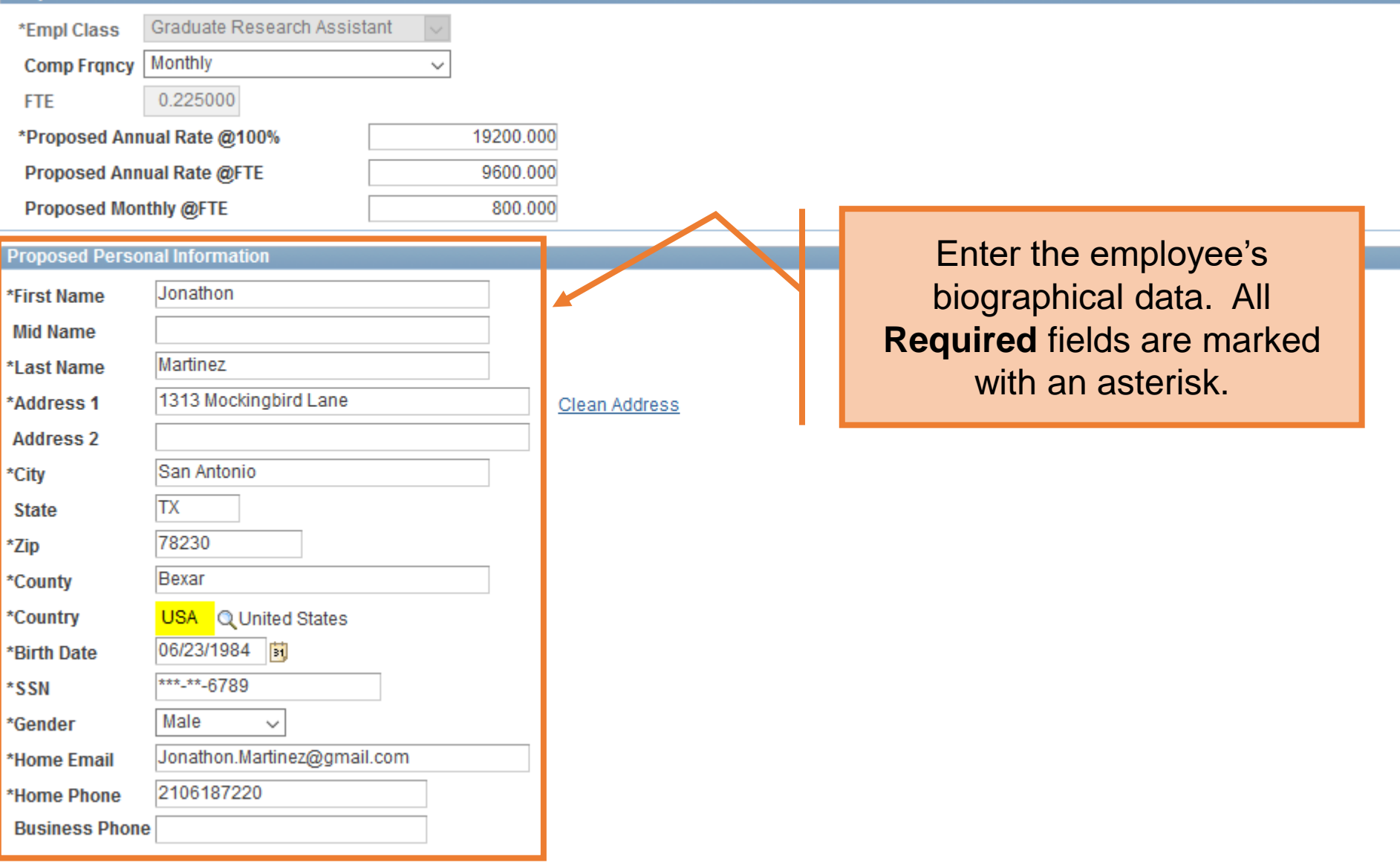

| Proposed Job In | formation                 |      |                                       |   |   |                               |  |
|-----------------|---------------------------|------|---------------------------------------|---|---|-------------------------------|--|
| *Empl Class     | Graduate Research Assista | nt 🔻 |                                       |   |   |                               |  |
| Comp Frqncy     | Monthly                   | •    |                                       |   |   |                               |  |
| FTE             | 0.500000                  |      |                                       |   |   |                               |  |
| *Proposed Ann   | ual Rate @100%            | 19   | 200.000                               |   |   |                               |  |
| Proposed Ann    | ual Rate @FTE             | 9    | 600.000                               |   |   |                               |  |
| Proposed Mon    | thly @FTE                 |      | 800.000                               |   | _ |                               |  |
| Proposed Persor | nal Information           |      |                                       |   |   |                               |  |
| *First Name     | Jonathon                  |      |                                       |   |   | Click the Clean Address link  |  |
| Mid Name        |                           |      |                                       |   |   | to verify the address against |  |
| *Last Name      | Martinez                  |      | · · · · · · · · · · · · · · · · · · · | _ |   | USPS                          |  |
| *Address 1      | 1313 Mockingbird Lane     |      | Clean Address                         |   |   | 001 0.                        |  |
| Address 2       |                           |      |                                       |   |   |                               |  |
| *City           | San Antonio               |      |                                       |   |   |                               |  |
| State           | TX                        |      |                                       |   |   |                               |  |
| *Zip            | 78230                     |      |                                       |   |   |                               |  |
| *County         | Bexar                     |      |                                       |   |   |                               |  |
| *Country        | USA Q United States       |      |                                       |   |   |                               |  |
| *Birth Date     | 06/23/1984                |      |                                       |   |   |                               |  |
| *SSN            | ***-**-6789               |      |                                       |   |   |                               |  |
| *Gender         | Male v                    |      |                                       |   |   |                               |  |
| *Home Email     | jonathon.mart@ymail.com   |      |                                       |   |   |                               |  |
| *Home Phone     | 2106187220                |      |                                       |   |   |                               |  |
| Business Phone  |                           |      |                                       |   |   |                               |  |
|                 |                           |      |                                       |   |   |                               |  |

#### **Clean Address**

| Effective Date: 04/01/2018      |                                      |
|---------------------------------|--------------------------------------|
| Country United States           |                                      |
| Address 1 1313 Mockingbird Lane |                                      |
| Address 2                       |                                      |
| Address 3                       |                                      |
| City San Antonio State TX       |                                      |
| Postal 78230                    | Use the <b>Validate Address</b> link |
| County Bexar                    | to verify the address against        |
| OK Cancel                       | USPS.                                |
| Validate Address                |                                      |
| Cledi                           |                                      |

| Proposed Job In | nformation                 |      |           |               |                                  |   |
|-----------------|----------------------------|------|-----------|---------------|----------------------------------|---|
| *Empl Class     | Graduate Research Assistar | nt 🔻 |           |               |                                  |   |
| Comp Frqncy     | Monthly                    | •    |           |               |                                  |   |
| FTE             | 0.500000                   |      |           |               |                                  |   |
| *Proposed Ann   | ual Rate @100%             |      | 19200.000 |               |                                  |   |
| Proposed Ann    | ual Rate @FTE              |      | 9600.000  |               |                                  |   |
| Proposed Mor    | nthly @FTE                 |      | 800.000   |               |                                  |   |
| Proposed Perso  | nal Information            |      |           |               |                                  |   |
| *First Name     | Jonathon                   |      |           |               |                                  |   |
| Mid Name        |                            |      |           |               |                                  |   |
| *Last Name      | Martinez                   |      |           |               |                                  |   |
| *Address 1      | 1313 Mockingbird Lane      |      | Clean Add | <u>ldress</u> |                                  |   |
| Address 2       |                            |      |           |               |                                  |   |
| *City           | San Antonio                |      |           |               |                                  |   |
| State           | TX                         |      |           |               |                                  |   |
| *Zip            | 78230                      |      |           | L F           |                                  |   |
| *County         | Bexar                      |      |           |               | Once the social security         |   |
| *Country        | USA Q United States        |      |           |               | number is entered the field will |   |
| *Birth Date     | 06/23/1984 🗑               | _    |           |               | only display the last four       |   |
| *SSN            | ***-**-6789                |      |           |               |                                  |   |
| ^Gender         | iviale 🔹                   |      |           |               | numbers for security purposes    |   |
| *Home Email     | jonathon.mart@ymail.com    |      |           |               |                                  | l |
| *Home Phone     | 2106187220                 |      |           |               |                                  |   |
| Business Phone  | e                          |      |           |               |                                  |   |

| Current Position           | Information                       | Proposed Position Information |                                        |  |  |
|----------------------------|-----------------------------------|-------------------------------|----------------------------------------|--|--|
| Position<br>Effective Date | 10033168 Profile ID<br>06/01/2015 | Position<br>Effective Date    | 10033168<br>06/01/2015                 |  |  |
| Status                     | Active v                          | Status                        | Active v                               |  |  |
| Company                    | University of Texas, San Anton 🔹  | Company                       | University of Texas, San Anton         |  |  |
| Business Unit              | UTS02 VP of Academic Affairs      | Business Unit                 | UTS02 VP of Academic Affairs           |  |  |
| Department                 | AEN004 COE MECHANICAL ENGINEERING | Department                    | AEN004 COE MECHANICAL ENGINEERING      |  |  |
| Job Code                   | 10090 GRADUATE RESEARCH ASSISTANT | Job Code                      |                                        |  |  |
| Job Title                  | GRADUATE RESEARCH ASSISTANT       | Job Title                     | The eForm will display all of          |  |  |
| Reg/Temp                   | Regular v                         | Reg/Temp                      | the <b>Current</b> position attributes |  |  |
| Full/Part Time             | Part-Time v                       | Full/Part Time                |                                        |  |  |
| FLSA Status                | Exempt v                          | FLSA Status                   | Exempt •                               |  |  |
| Empl Class                 | Graduate Research A 🔻             | Empl Class                    | Graduate Research As: •                |  |  |
| FTE                        | 0.500000                          | *FTE                          | 0.500000                               |  |  |
| Stnd Hrs/Wk                | 20.00                             | Stnd Hrs/Wk                   | 20.00                                  |  |  |
| Max Head Cnt               | 1                                 | Max Head Cnt                  | 1                                      |  |  |
| Reports To Pos             | 10030465                          | Reports To Pos                | 10025017                               |  |  |
| Reports To Nam             | e                                 | Reports To Name               | e Ender Finol                          |  |  |
| Reports To Emai            |                                   | Reports To Ema                | il ender.finol@utsa.edu                |  |  |
| Location Code              | BSE                               | Location Code                 | BSE                                    |  |  |
| Mail Drop ID               | 01360                             | Mail Drop ID                  | 01360                                  |  |  |

| Current Position Information                                                                                                    | Proposed Position Information                                                                                                    |  |  |
|----------------------------------------------------------------------------------------------------|----------------------------------------------------------------------------------------------------|--|--|
| Position     10033168     Profile ID       Effective Date     06/01/2015       Status     Active       Company     University of Texas, San Anton | Position10033168Effective Date06/01/2015StatusActiveCompanyUniversity of Texas, San Anton                                                                                                    |  |  |
| Busin<br>Depar<br>Job C<br>Job Ti<br>Reg/Te<br>Full/Pa                                                                                            | Business Unit       UTS02       VP of Academic Affairs         Department       AEN004       COE MECHANICAL ENGINEERING         Job Code       10090       GRADUATE RESEARCH ASSISTANT         Job Title       GRADUATE RESEARCH ASSISTANT         Reg/Temp       Regular       ▼         Full/Part Time       Part-Time       ▼ |  |  |
| FLSA Status Exempt v                                                                                                    | FLSA Status                                                                                                    |  |  |
| Empl Class     Graduate Research A V       FTE     0.500000                                                                                       | Empl Class     Graduate Research As: •       *FTE     0.500000                                                                                                    |  |  |
| Stnd Hrs/Wk 20.00                                                                                                    | Stnd Hrs/Wk 20.00                                                                                                    |  |  |
| Max Head Cnt 1                                                                                                    | Max Head Cnt 1                                                                                                    |  |  |
| Reports To Pos 10030465                                                                                                    | Reports To Pos 10025017                                                                                                    |  |  |
| Reports To Name                                                                                                    | Reports To Name Ender Finol                                                                                                    |  |  |
| Reports To Email                                                                                                    | Reports To Email ender.finol@utsa.edu                                                                                                    |  |  |
| Location Code BSE 01360                                                                                                    | Location Code BSE Q<br>Mail Drop ID 01360                                                                                                    |  |  |

## **Position Information**

- Regular
  - Employee will work more than 135 days
- Temporary
  - Employee will work less than 134 days
- Full Time
  - Employee works 40 hours per week
- Part-Time
  - Employee works 39 hours or less per week

The **Current Funding** section displays the current effective funding on the position selected.

| Current Funding First 🚺 1 of 1 |                                 |              |                                  |               |         |               | F1 🕨                | Last     |              |   |   |  |
|--------------------------------|---------------------------------|--------------|----------------------------------|---------------|---------|---------------|---------------------|----------|--------------|---|---|--|
|                                | Start Date 09/0<br>Distribution | 1/20<br>Char | 17<br>tfields Project Info F===> |               |         |               |                     |          |              |   |   |  |
|                                | Cost Center                     | Cost         | t Center Descr                   | Project/Grant | Project | Descr         | Funding End<br>Date | Distrb % | Est. Expense |   |   |  |
|                                | E00465                          | ENG<br>PRC   | BRCOE GREENSTAR END              |               |         |               |                     | 100.000  |              |   |   |  |
| P                              | Proposed Funding                |              |                                  |               |         |               |                     |          | Last         |   |   |  |
| *Start Date 04/01/2018         |                                 |              |                                  |               |         |               |                     |          |              |   |   |  |
|                                | Distribution                    | Char         | tfields Project Info             |               |         |               |                     |          |              |   |   |  |
|                                | Cost Center                     |              | Cost Center Descr                | Project/Grant |         | Project Descr | Funding End Date    | Distrb % | Est. Expense |   |   |  |
|                                | E00465                          | Q            | ENGRCOE GREENSTAR END<br>PROF    |               |         |               | 31                  | 100.000  |              | + | - |  |

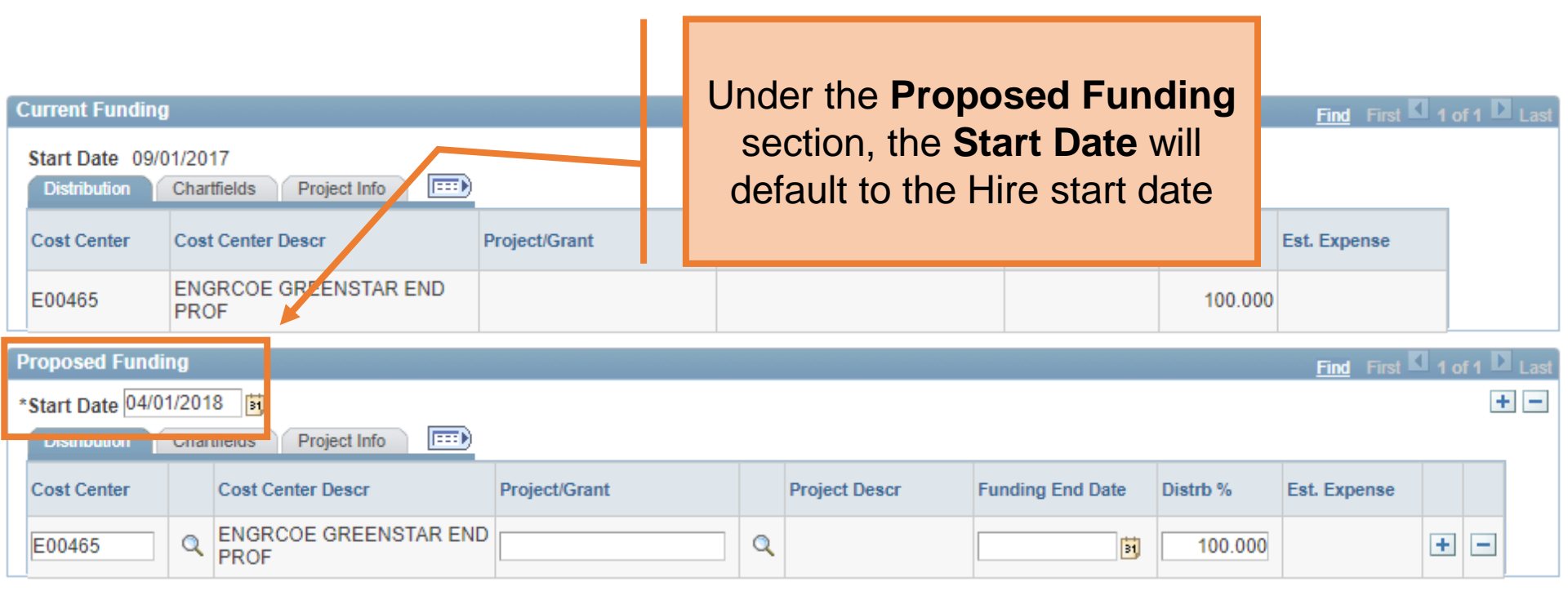

|                  |                                 |                            |                                           |                 |       |    | Enter the <b>Cost Center</b> and/or <b>Project/Grant</b> and Distribution. |     |
|------------------|---------------------------------|----------------------------|-------------------------------------------|-----------------|-------|----|----------------------------------------------------------------------------|-----|
| 0                | Current Funding                 |                            |                                           |                 |       |    | All funding periods must equal to                                          | ast |
|                  | Start Date 09/0<br>Distribution | )1/20 <sup>-</sup><br>Char | 17<br>tfields Project Info                |                 |       |    | If using a Project/Grant, the Funding                                      |     |
|                  | Cost Center<br>E00465           | Cost<br>ENG<br>PRC         | Center Descr F<br>RCOE GREENSTAR END<br>F | roject/Grant Pr | o ect | De | End Date will default to the Project<br>End Date                           |     |
| Proposed Funding |                                 |                            |                                           |                 |       |    | ast                                                                        |     |
| 2                | Start Date 04/0                 | 1/201<br>Char              | 8 🛐                                       |                 |       |    | +                                                                          | -   |
|                  | Cost Center                     |                            | Cost Center Descr                         | Project/Grant   |       | Pr | oject Descr Funding End Date Distrb % Est. Expense                         |     |
|                  | E00465                          | ٩                          | ENGRCOE GREENSTAR END<br>PROF             |                 | Q     |    | 100.000                                                                    |     |
|                  |                                 |                            |                                           |                 |       |    |                                                                            |     |

|                                               |                          | Answer the appropriate form questions |  |
|-----------------------------------------------|--------------------------|---------------------------------------|--|
| Attachments                                   |                          |                                       |  |
| Comments                                      |                          |                                       |  |
| - Form Procedures                             |                          |                                       |  |
| CBC Submitted?                                | ~                        |                                       |  |
| Date of CBC Submission                        | 31                       |                                       |  |
| Category of CBC Submitted                     |                          |                                       |  |
| Is the Employee a TRS Return to Work Retiree? | ~                        |                                       |  |
| Contact Information                           |                          |                                       |  |
| Save Submit Approve Deny                      | CallBack Sendback Cancel | Copy Check Funds                      |  |

#### Attachments

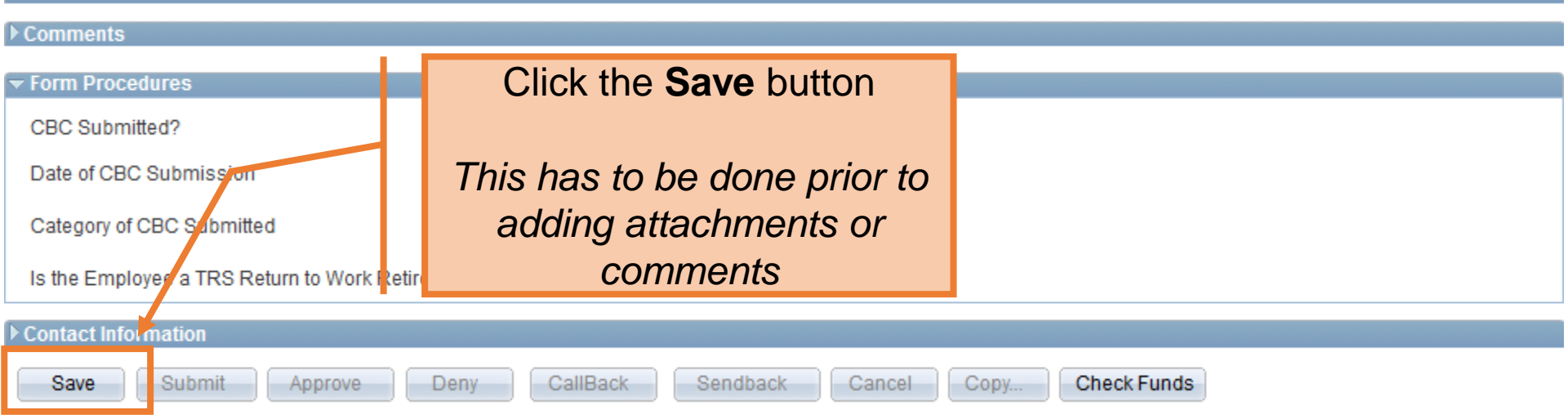

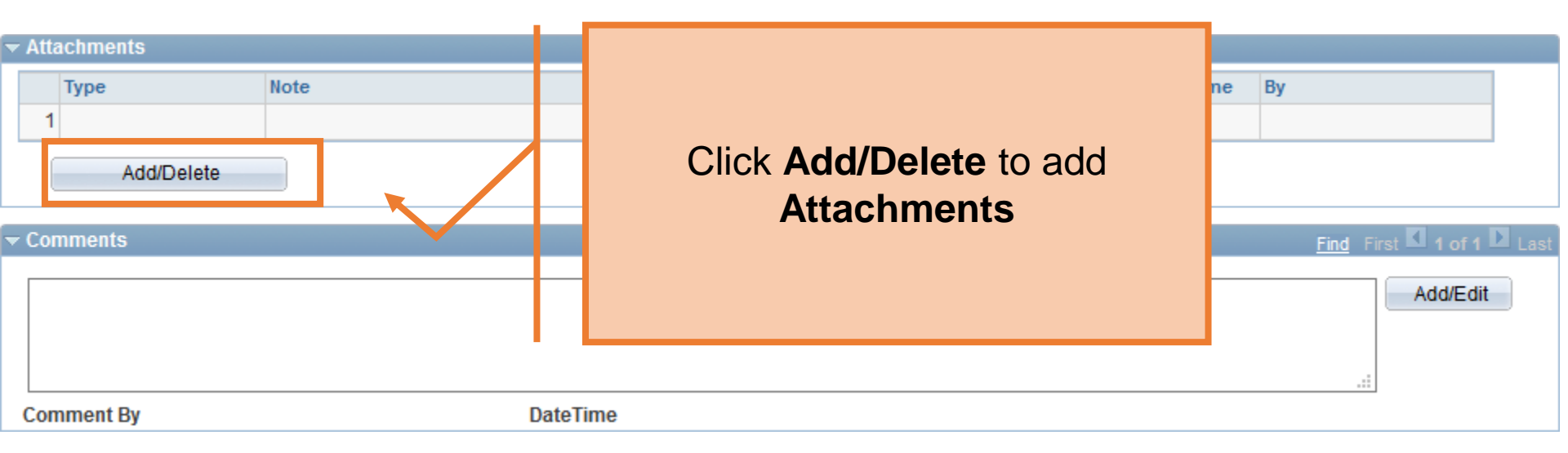

| ▼ Attachments       Type     Note       1 | Click the <b>Add/Edit</b> button to add<br>form <b>Comments.</b><br><i>All comments will be visible to</i><br><i>everyone in the approval chain</i> | Attach Date/Time By     |
|-------------------------------------------|----------------------------------------------------------------------------------------------------|-------------------------|
| ▼ Comments                                |                                                                                                    | Find Fill I of 1 D Last |
|                                           |                                                                                                    | Add/Edit                |
|                                           |                                                                                                    |                         |
| Comment By                                | DateTime                                                                                                    |                         |

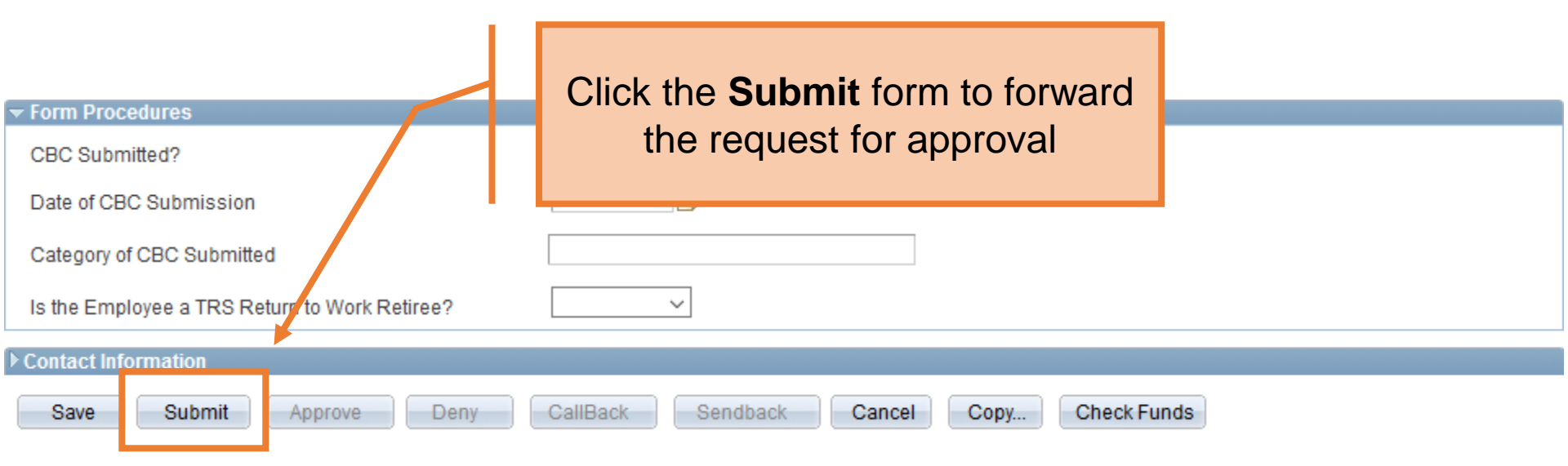

## **Department Approvals**

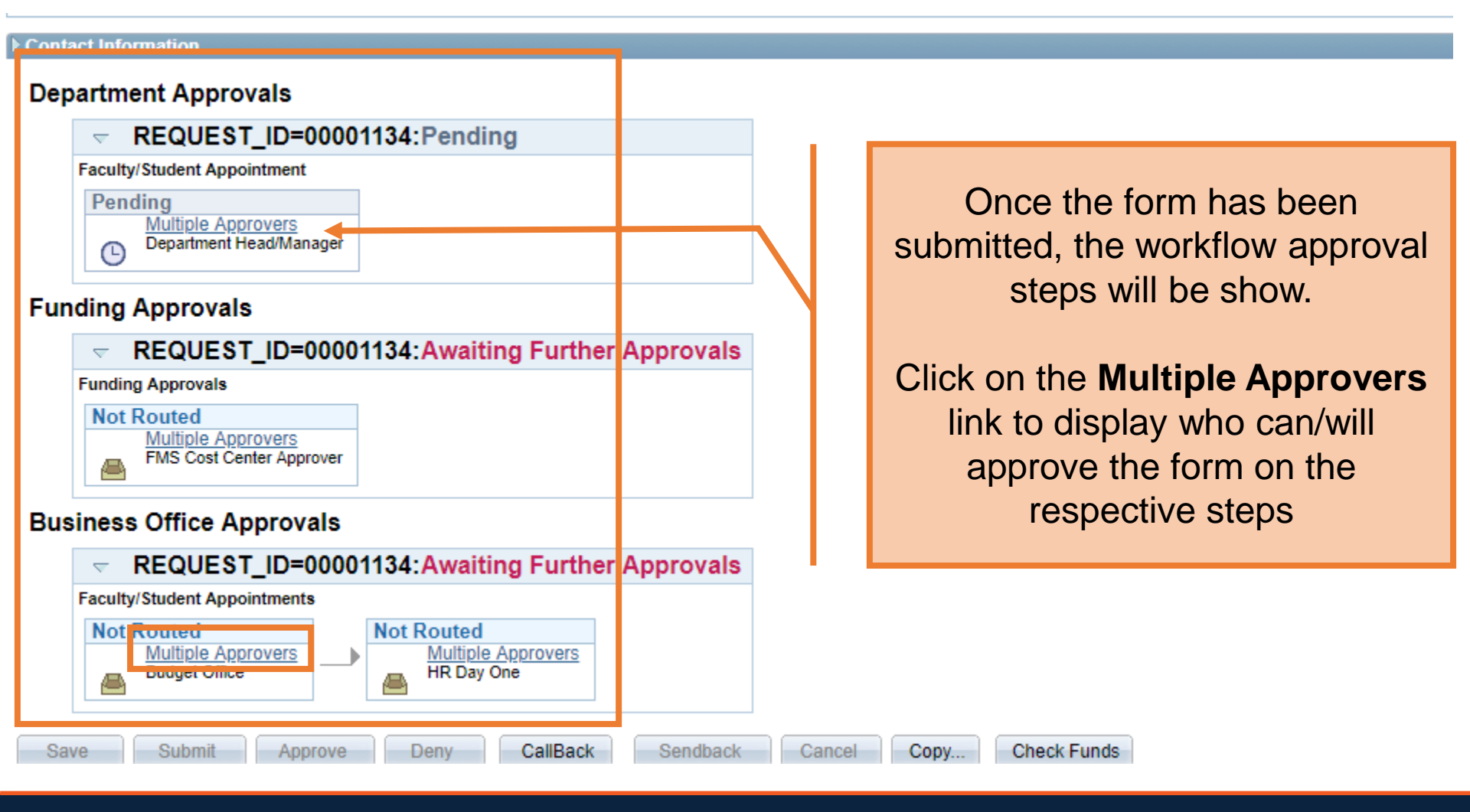

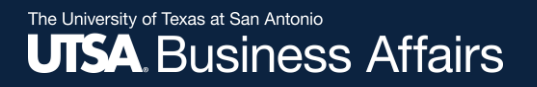

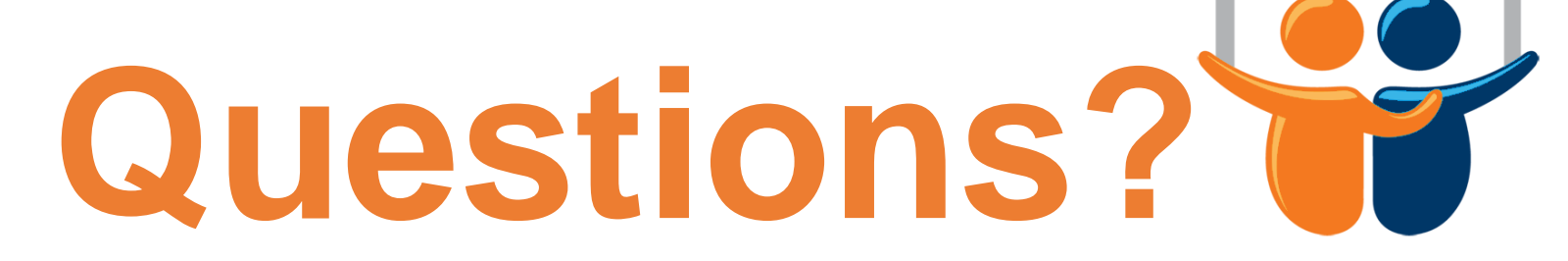

eForms

## Contact: Human resources (210) 458-4648

dayone@utsa.edu compensation@utsa.edu